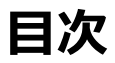

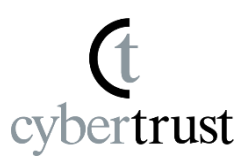

### <u>Android 本体にデバイス ID 証明書をインストール</u> … P2 ~ P12 <u>最後に</u> … P13

1. 「お知らせメール」のステップ1 に「認証コード」 が記載されている場合は、「認証コード」を選択し て、コピーしておきます。

※「認証コード」についての記載がない場合は、次の手順に進んでください。

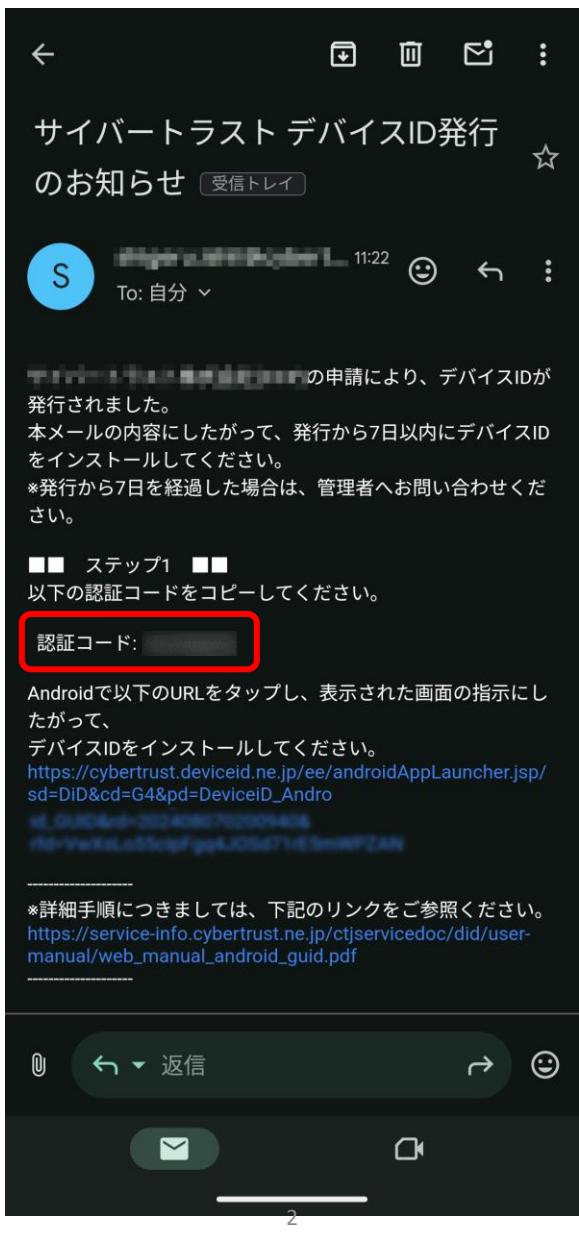

2. 「お知らせメール」に記載されている 「Cybertrust DeviceiD Importer」を起動するた めの URL をクリックします。

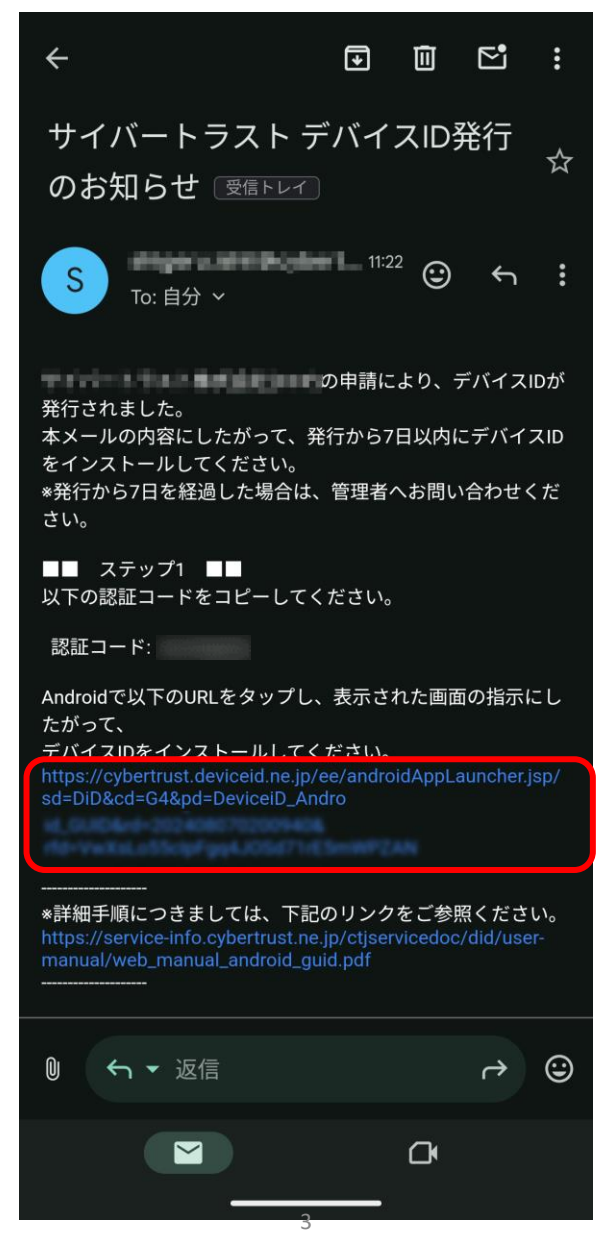

Copyright Cybertrust Japan Co., Ltd. All rights reserved.

 「サイバートラスト デバイスID for GUID」が起動します。
送信情報と利用用途を確認して、[利用規約] を タップします。

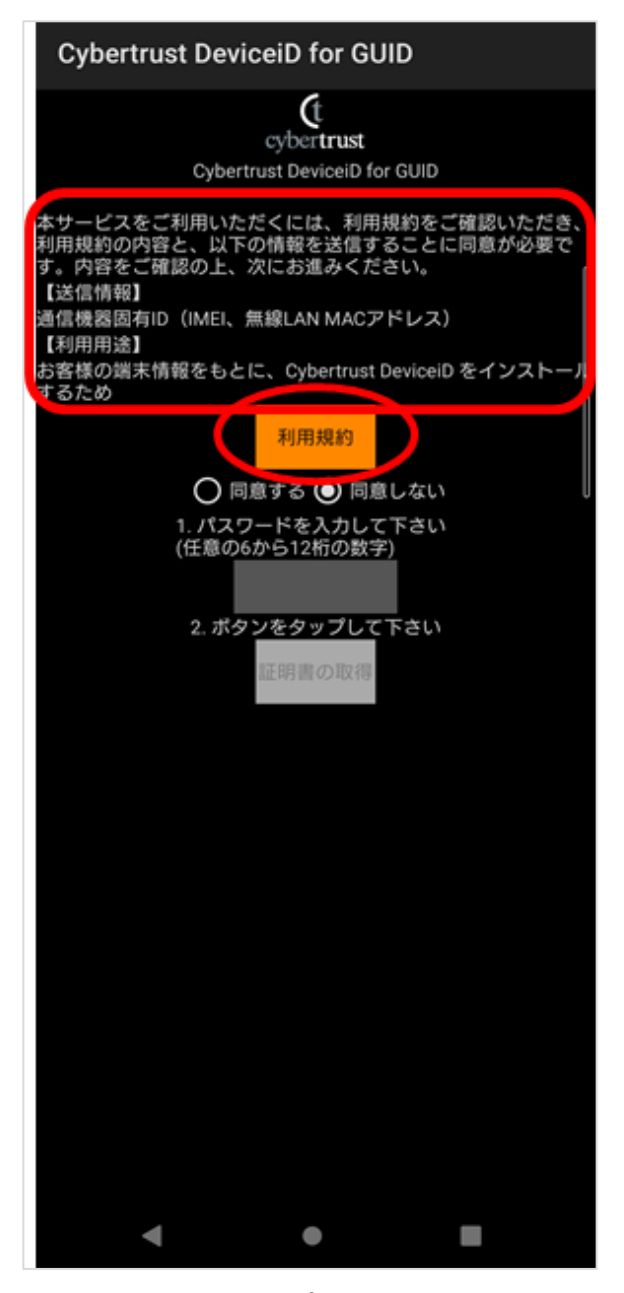

Copyright Cybertrust Japan Co., Ltd. All rights reserved.

ŀ

利用規約が表示されます。
利用規約は、画面をスクロールして、最後まで確認してください。
内容を確認したら、[戻る]をタップします。

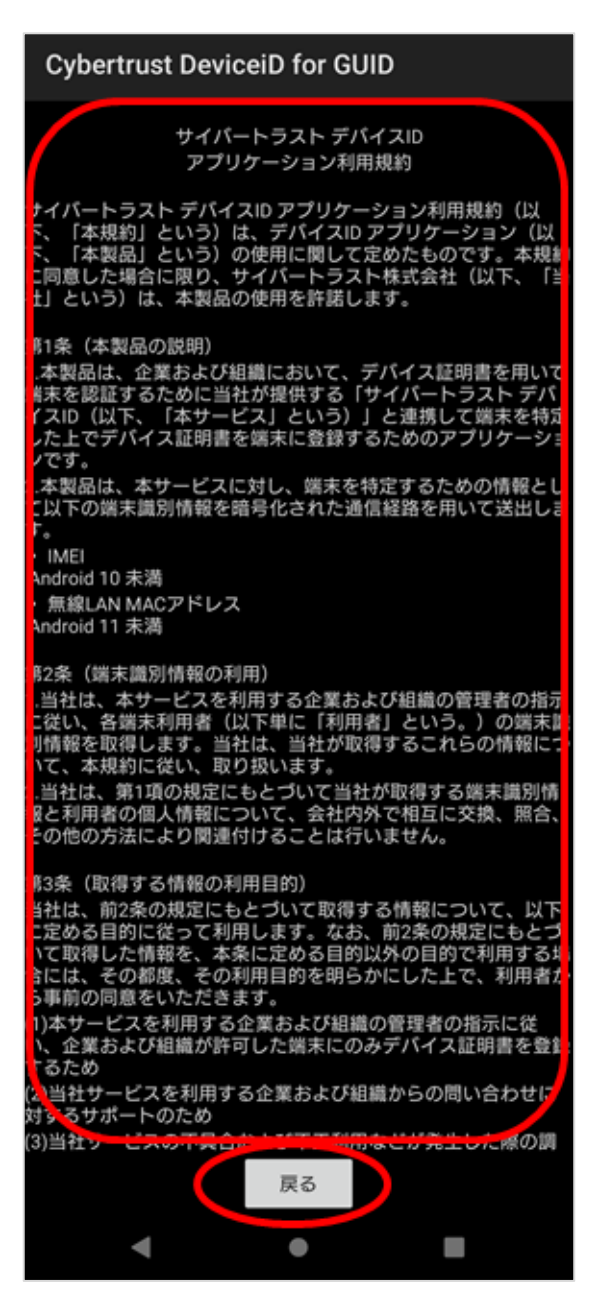

5

### 5. [同意する] をタップします。

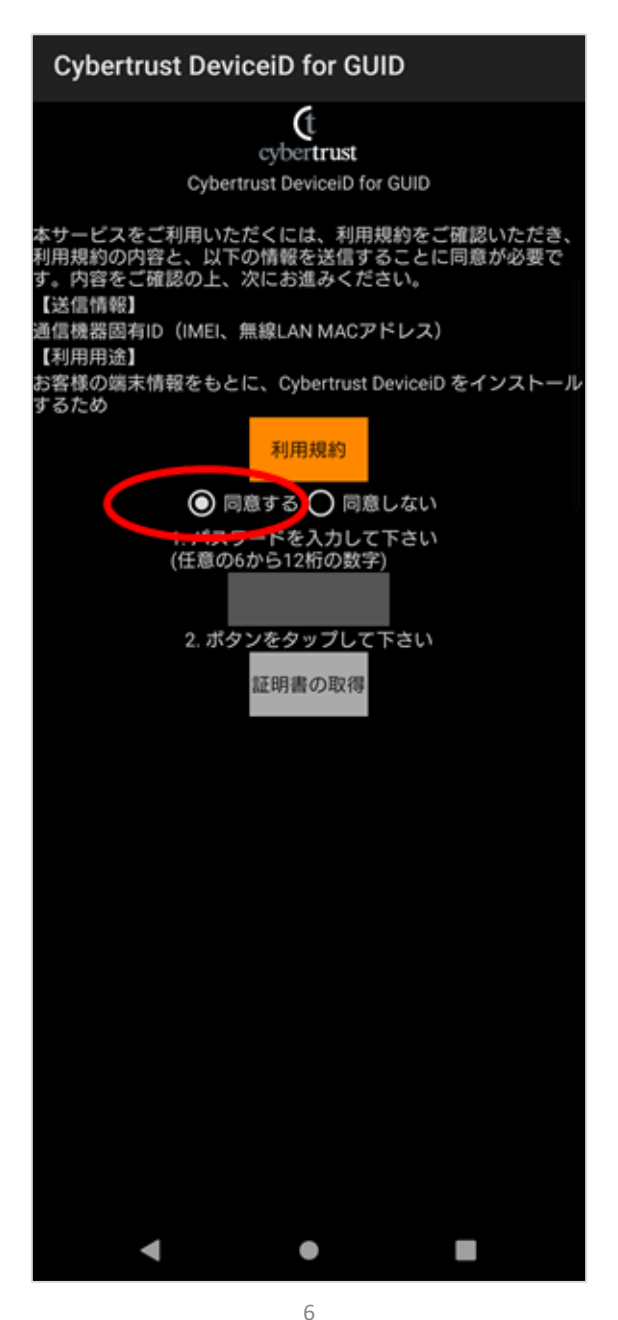

#### 6. パスワードを指定して、[証明書の取得] をタップ します。

※パスワードは、6 文字以上 12 文字以下の任意の数字で指定してください。 また、このパスワードは後の手順で使用するため、忘れないようにしてください。

※デフォルトで起動するブラウザが指定されている場合、[証明書の取得] をタップ した後に、背景が白く表示されることがあります。 デバイス ID 証明書のインストールには差し支えないため、次の手順に進んでくだ さい。

| Cybertrust DeviceiD for GUID                                                                     |
|--------------------------------------------------------------------------------------------------|
| <b>C</b> t<br>cybertrust                                                                         |
| Cybertrust DeviceiD for GUID                                                                     |
| 本サービスをご利用いただくには、利用規約をご確認いただき、<br>利用規約の内容と、以下の情報を送信することに同意が必要で<br>す。内容をご確認の上、次にお進みください。<br>【送信情報】 |
| 通信機器固有ID(IMEI、無線LAN MACアドレス)<br>【利用用途】                                                           |
| お客様の端末情報をもとに、Cybertrust DeviceiD をインストール<br>するため                                                 |
| 利用規約                                                                                             |
| ● 同意する ● 同意しない                                                                                   |
| 1. パスワードを入力して下さい<br>(任意の6から12桁の数字)                                                               |
| 123456                                                                                           |
| 2.11 Jay 9700                                                                                    |
| 証明書の取得                                                                                           |
|                                                                                                  |
|                                                                                                  |
|                                                                                                  |
|                                                                                                  |
|                                                                                                  |
|                                                                                                  |
|                                                                                                  |
|                                                                                                  |
|                                                                                                  |
|                                                                                                  |
|                                                                                                  |
| < ● ■                                                                                            |

Copyright Cybertrust Japan Co., Ltd. All rights reserved.

7

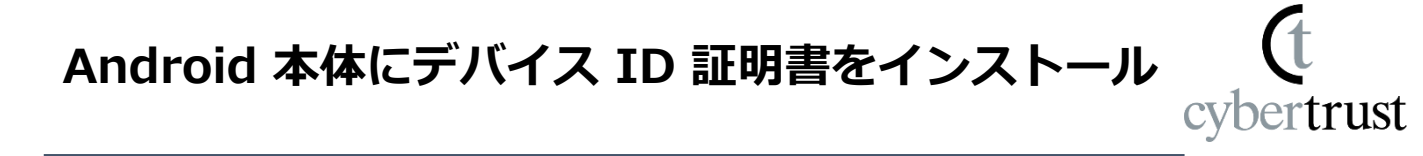

 取得するデバイス ID 証明書の種類により、ユー ザ認証が必要な場合があります。
以下の画面が表示された際は、P2 でコピーした 「認証コード」をペーストして、[送信] をタップ します。

※この画面が表示されない場合は、次の手順に進んでください。

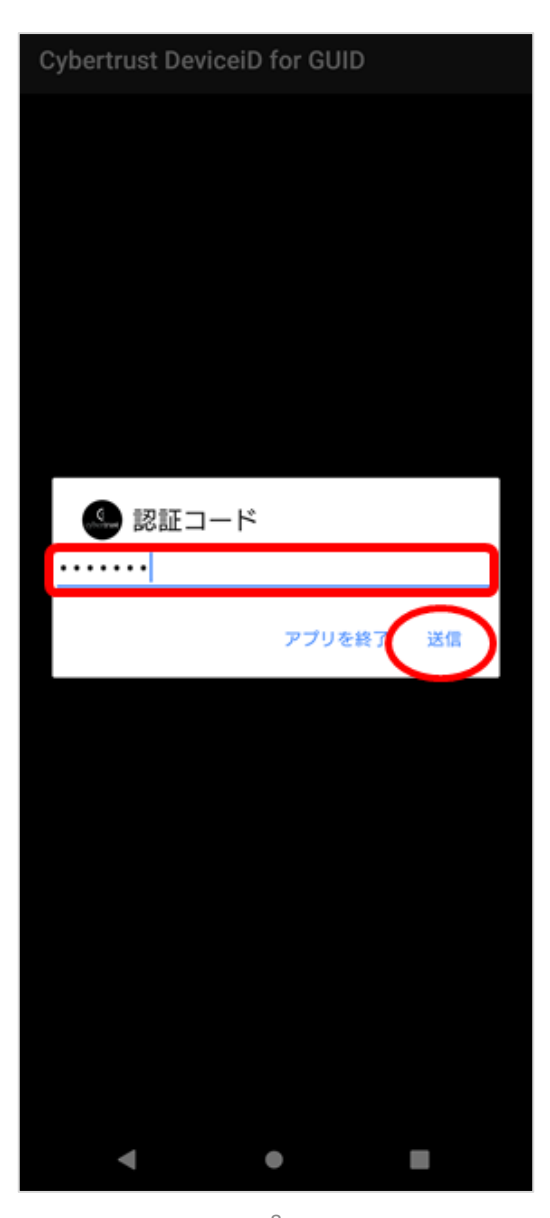

#### 8. P7 で指定したパスワードを入力して、[OK] を タップします。

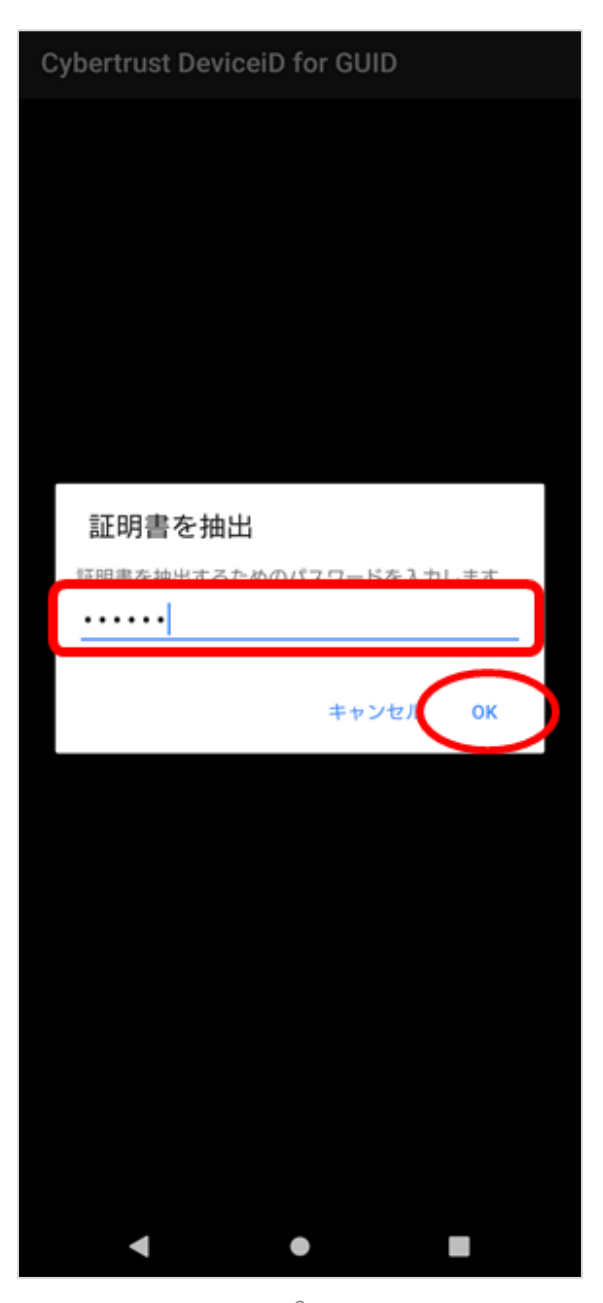

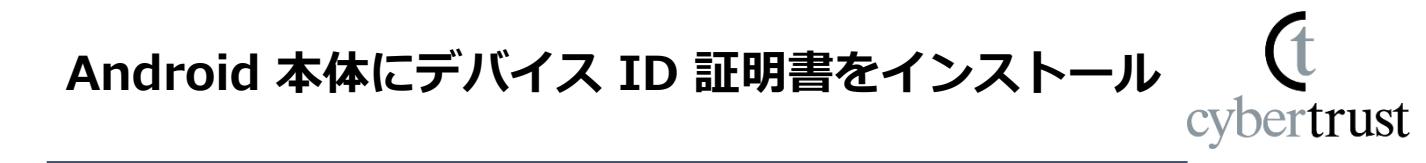

#### 9. 証明書の種類の選択をします。

※Androidのバージョンにより、選択する項目名が異なる場合 があります。 また、「証明書の種類の選択」と次の手順の「証明書名」を同 時に入力するダイアログが表示される場合があります。

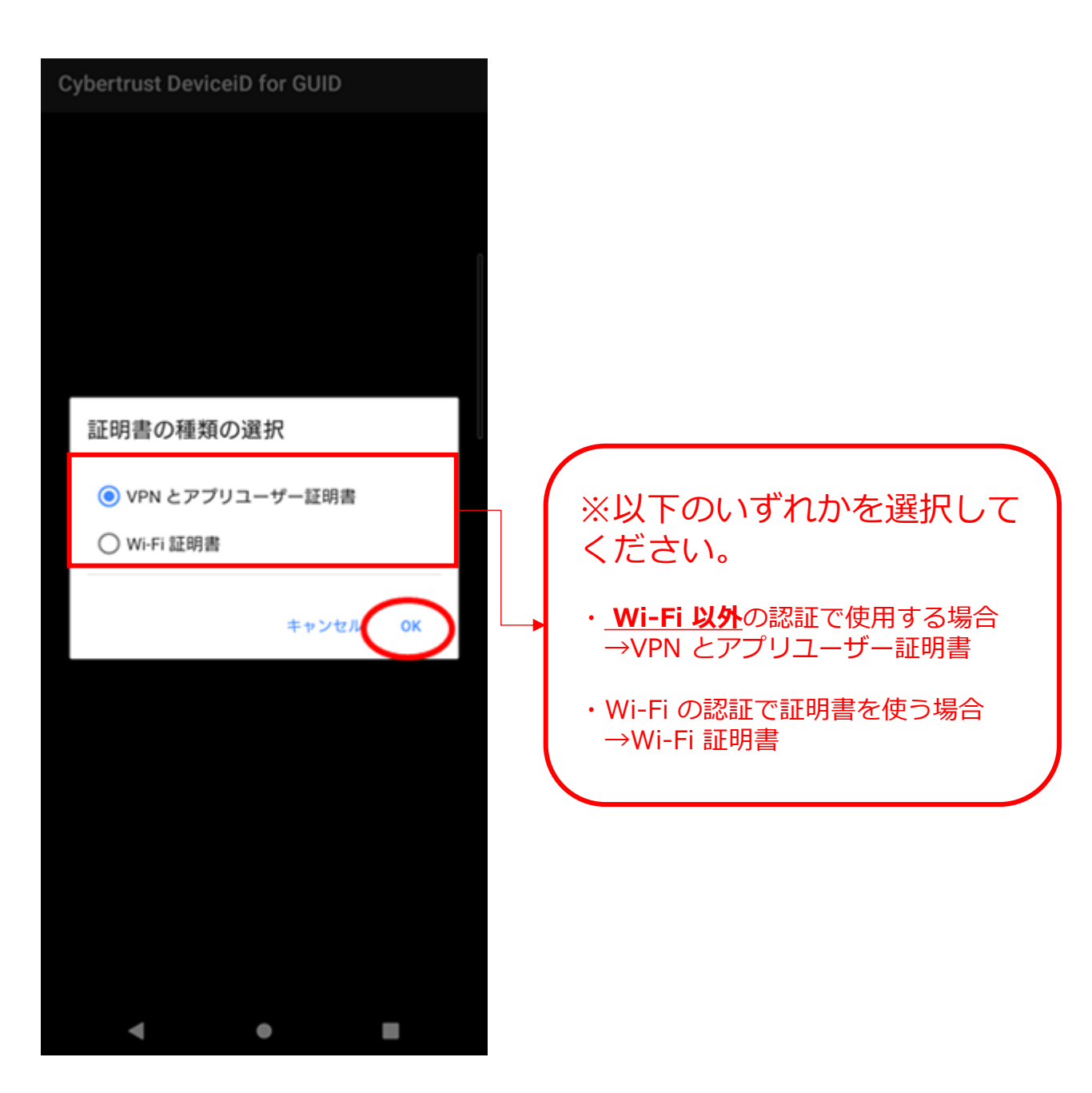

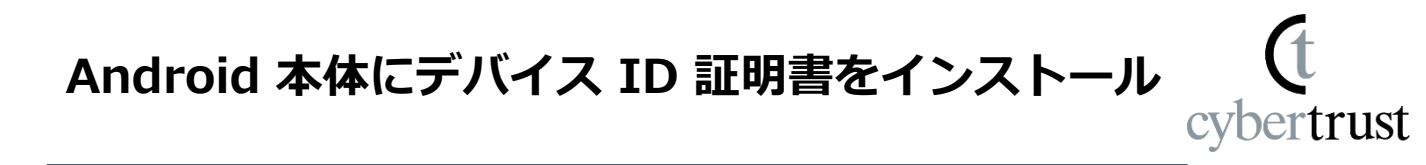

### 10. [OK] をタップします。

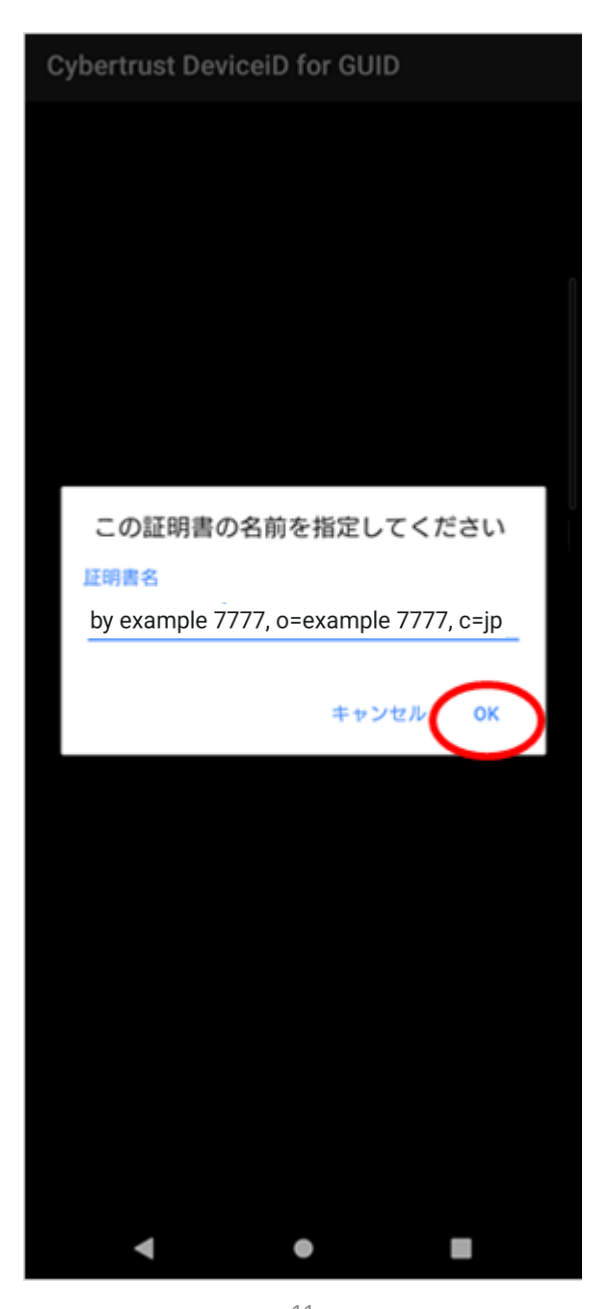

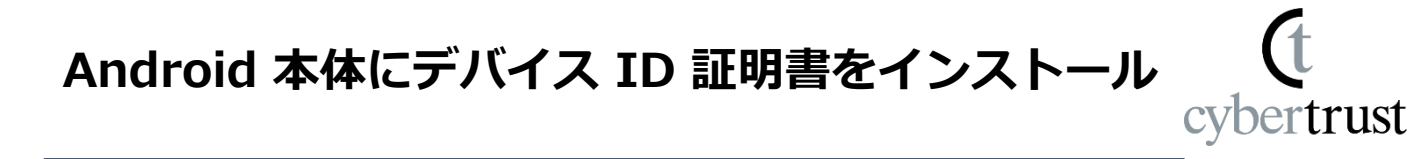

11. デバイス ID 証明書のインストールが完了します。

※画面に表示されるメッセージは、機種によって異なります。

※インストール完了のメッセージは一定時間で消えます。 ブラウザやメールの画面が表示されたままの状態となること がありますが、証明書は正常にインストールされています。

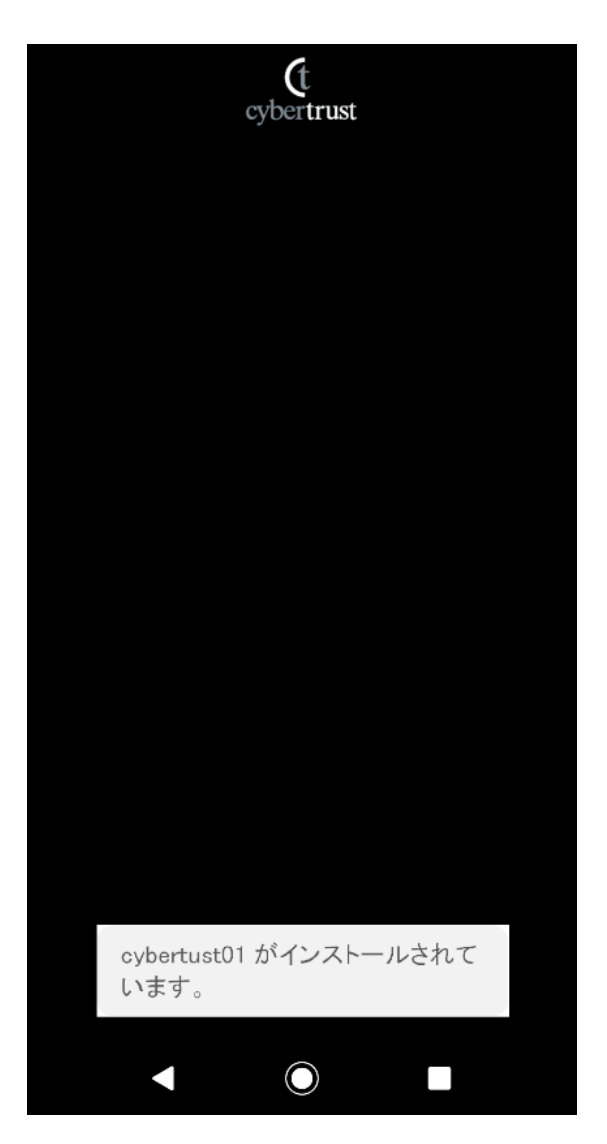

### デバイス ID 証明書のインストールは以上で完了です。

12

#### 最後に

(t cybertrust

このドキュメントに関する著作権は、サイバートラスト株式会社に 独占的に帰属します。

このドキュメントに記載されている内容は、予告なしに変更される 場合があります。

サイバートラスト株式会社は、このドキュメントに誤りが無いことの保証は致し兼ねます。

このドキュメントの一部または全部を複製することは禁じられており、提供または製造を目的として使用することはできません。

ただし、サイバートラスト株式会社との契約または同意文書で定め られている場合に限り、この注記の添付を条件として複製すること ができます。